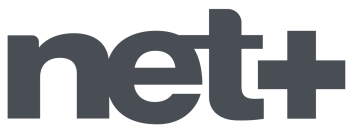

## Recherche automatique de chaînes TV *Téléviseurs de la marque PHILIPS*

1. Munissez-vous de la télécommande du téléviseur et allumez votre téléviseur sur une des chaînes.

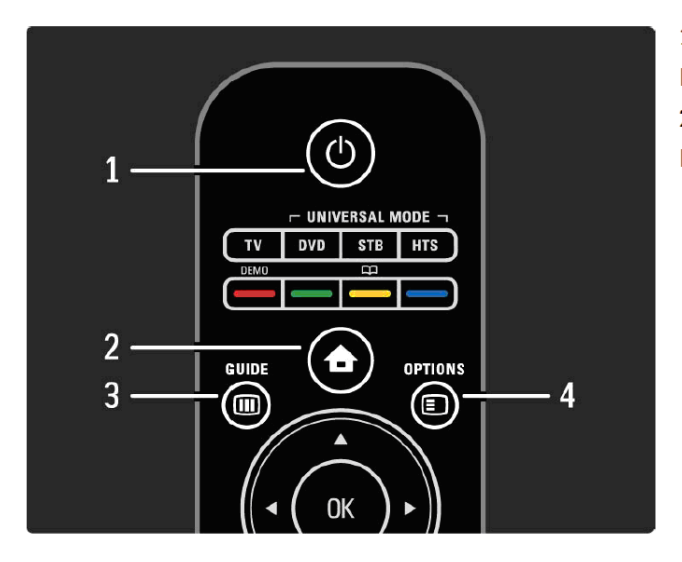

Veille (<sup>1</sup>)
Permet d'allumer le téléviseur ou de passer en mode veille.
2 Accueil 
Permet d'ouvrir ou de fermer le menu Accueil.

2. Appuyez sur la touche Accueil ( ) de la télécommande, un menu principal s'affiche à l'écran du téléviseur.

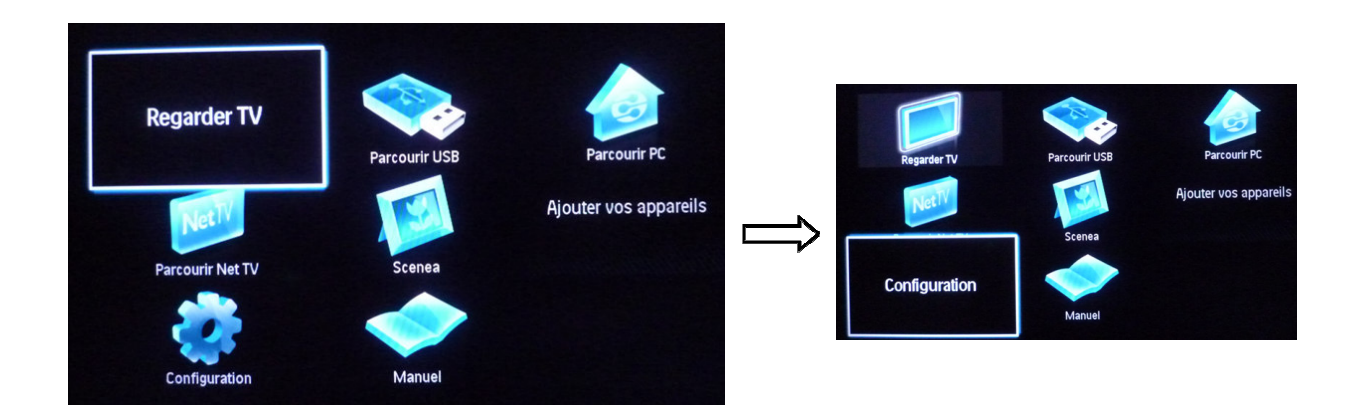

3. Sélectionnez, en utilisant les flèches de direction sur la télécommande pour se déplacer, le choix « **Configuration** » dans le menu, puis cliquez sur la touche **OK** de votre télécommande. Un nouveau menu s'affiche alors à l'écran.

## net+

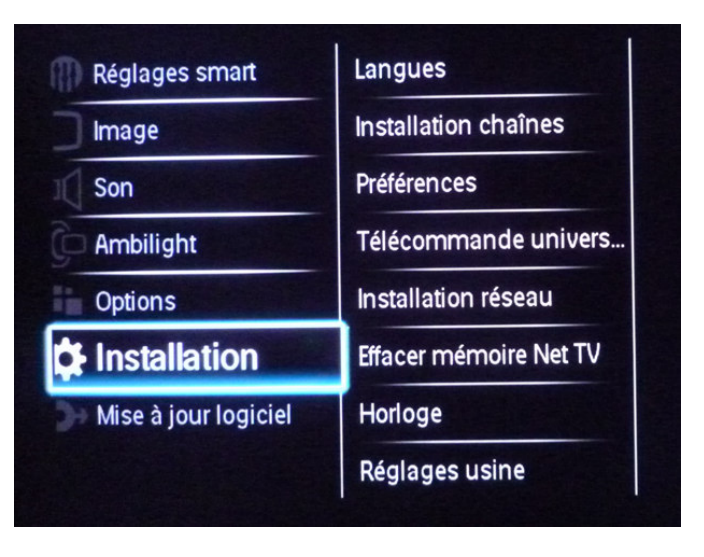

4. Sélectionnez, en utilisant les flèches de direction sur la télécommande pour se déplacer, le choix « Installation » ou « Rechercher chaînes » dans le menu, puis cliquez sur la touche OK de votre télécommande. Un nouveau menu s'affiche alors à l'écran.

| Réglages smart       | Langues                | Installation automatique  |
|----------------------|------------------------|---------------------------|
| Image                | Installation chaîne    | Message de mise à jou     |
| Son                  | Préférences            | Mise à jour des chaîne    |
| Ambilight            | Télécommande univers   | Numérique : test récepti. |
| Options              | Installation réseau    | Analogique: installatio   |
| installation         | Effacer mémoire Net TV |                           |
| Mise à jour logiciel | Horloge                |                           |
|                      | Réglages usine         |                           |

5. Sélectionnez, en utilisant les flèches de direction sur la télécommande pour se déplacer, le choix « **Installation chaînes** » ou « **Réinstaller les chaînes** » dans le menu, puis cliquez sur la touche **OK** de votre télécommande.

## Remarque :

Selon le téléviseur, il se peut qu'un message intermédiaire s'affiche à l'écran : « Sélectionnez le pays où vous avez installé ce téléviseur ». Si ce n'est pas le cas, passez directement au point 9 de ce document.

Si c'est le cas, effectuez les opérations 6, 7 et 8 pour lancer la recherche :

- Sélectionnez, en utilisant les flèches de direction sur la télécommande pour se déplacer, le choix « Suisse » dans le menu, puis cliquez sur la touche OK de votre télécommande. Un nouveau menu s'affiche alors à l'écran.
- Sélectionnez, en utilisant les flèches de direction sur la télécommande pour se déplacer, le choix « Antenne (DVB-T) » dans le menu, puis cliquez sur la touche OK de votre télécommande.

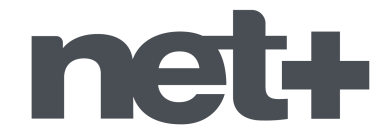

Un message s'affiche alors à l'écran :

- « Lancez la recherche des chaînes. Ce processus peut prendre quelques minutes » ou
- « Mettez à jour la liste des chaînes actuelle ou réinstallez toutes les chaînes. »
  - 8. Sélectionnez, en utilisant les flèches de direction sur la télécommande pour se déplacer, le choix « Lancer », puis cliquez sur la touche **OK** de votre télécommande.

La recherche automatique des chaînes est lancée. Vous voyez le nombre de chaînes trouvées qui s'affiche sur l'écran du téléviseur. Attendez la fin de cette recherche qui dure quelques minutes, le téléviseur revient normalement en mode affichage des chaînes. Si ce n'est pas le cas, cliquez sur la touche **OK** de votre télécommande pour afficher les chaînes.

Vos chaînes de télévision ont ainsi été installées.

| Langues                | Installation autom       |
|------------------------|--------------------------|
| Installation chaînes   | Message de mise à jou    |
| Préférences            | Mise à jour des chaîne   |
| Télécommande univers   | Numérique : test récepti |
| Installation réseau    | Analogique: installatio  |
| Effacer mémoire Net TV |                          |
| Horloge                |                          |
| Réglages usine         |                          |

 Sélectionnez, en utilisant les flèches de direction sur la télécommande pour se déplacer, le choix « Installation automatique » dans le menu, puis cliquez sur la touche OK de votre télécommande.

Un message s'affiche alors à l'écran :

« Mettez à jour la liste des chaînes actuelle ou réinstallez toutes les chaînes »

| Préférences Mise à jour                           | des chaîne                    |  |  |  |
|---------------------------------------------------|-------------------------------|--|--|--|
| Mettez à jour la liste des chaînes actuelle ou ré | installez toutes les chaînes. |  |  |  |
|                                                   |                               |  |  |  |
|                                                   |                               |  |  |  |
| Annuler                                           | Lancer                        |  |  |  |
|                                                   |                               |  |  |  |
| Effacer mémoire Net TV                            |                               |  |  |  |

10. Sélectionnez, en utilisant les flèches de direction sur la télécommande pour se déplacer, le choix « Lancer », puis cliquez sur la touche **OK** de votre télécommande.

La recherche automatique des chaînes est lancée. Vous voyez le nombre de chaînes trouvées qui s'affiche sur l'écran du téléviseur. Attendez la fin de cette recherche qui dure quelques minutes.

Lorsque la recherche est terminée, un nouveau menu s'affiche. Sélectionnez, en utilisant les flèches de direction sur la télécommande pour se déplacer, le choix « **Fait** », puis cliquez sur la touche **OK** de votre télécommande. La mémorisation automatique est terminée, vos chaînes sont maintenant installées dans votre téléviseur.